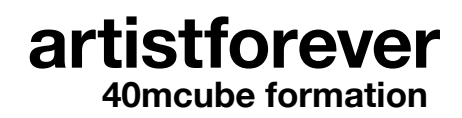

48 avenue Sergent Maginot f-35000 Rennes +33 (0)2 90 09 64 11 artistforever@40mcube.org www.40mcube.org

## Guide d'inscription aux formations en autonomie

| Étapes de connexion                           | 1. Rendez-vous sur <u>www.artistforever.fr</u> .                                                                                                    |
|-----------------------------------------------|----------------------------------------------------------------------------------------------------|
|                                               | 2. Page d'accueil : selectionnez la formation en autonomie que vous souhaitez suivre.                                                                                                    |
|                                               | 3. Page formation : cliquez sur le bouton « suivre la formation ».                                                                                                    |
|                                               | 4. Page panier : renseignez le <b>code promo</b> qui vous a été transmis dans la case puis cliquez sur « appliquer le code promo ».                                                                                                    |
|                                               | 5. Cliquez sur « valider la commande ».                                                                                                    |
|                                               | 6. Validation de la commande : complétez vos coordonnées.                                                                                                    |
|                                               | 7. Vérifiez que la ligne « code promo » est bien présente dans le récapitu-<br>latif de commande puis cliquez sur « payer ».                                                                                                    |
|                                               | <ol> <li>Cliquez en haut à droite de l'écran sur « compte » pour retrouver la for-<br/>mation achetée.</li> </ol>                                                                                                    |
|                                               | <ol> <li>Espace mon compte : retrouvez ici la liste des formations achetées.</li> <li>Pour accéder à la formation que vous souhaitez suivre, cliquez directement dessus.</li> </ol>                                                                        |
| Fonctionnement des<br>formations en autonomie | <ul> <li>Accédez à la formation et aux ressources complémentaires à travers le<br/>menu qui se trouve à gauche de votre écran.</li> </ul>                                                                                                    |
|                                               | <ul> <li>L'onglet ou les onglets « FORMATION » correspondent aux contenus<br/>principaux de la formation.</li> </ul>                                                                                                    |
|                                               | <ul> <li>La formation est à suivre dans une version vidéo interactive. L'en-<br/>semble des contenus (théoriques, interviews vidéo de professionnel·les,<br/>quiz et exercices) est intégré sur cette vidéo.</li> </ul>                                    |
|                                               | <ul> <li>Lorsque vous ouvrez l'onglet, la vidéo peut mettre quelques secondes<br/>avant de s'afficher.</li> </ul>                                                                                                    |
|                                               | <ul> <li>Pour lancer la formation, cliquez sur le bouton "play" ou « reprendre ».</li> </ul>                                                                                                    |
|                                               | <ul> <li>Vous pouvez passer la vidéo en plein écran en cliquant sur le picto-<br/>gramme carré en bas à droite de l'écran de la vidéo.</li> </ul>                                                                                                    |
|                                               | <ul> <li>Si vous quittez la page de formation, vous reprendrez là où vous vous<br/>êtes arrêté·e.</li> </ul>                                                                                                    |
|                                               | <ul> <li>Les onglets « Ressources » contiennent la version écrite de la forma-<br/>tion ainsi que des ressources complémentaires.</li> </ul>                                                                                                    |
|                                               | <ul> <li>La lecture des versions écrites de la formation n'enregistre pas votre<br/>avancement. Si vous souhaitez recevoir une attestation de fin de for-<br/>mation, vous devez obligatoirement suivre la version vidéo de la for-<br/>mation.</li> </ul> |
|                                               | <ul> <li>L'onglet « Vos questions » vous permet d'envoyer des questions à<br/>l'équipe pédagogique. Celle-ci vous répondra dans un délai de 72 heure<br/>ouvré au maximum.</li> </ul>                                                                      |
| Points d'attention                            | <ul> <li>Fermez la page ou l'onglet dans votre navigateur lorsque vous avez<br/>terminé votre session de formation. Cela permet à votre navigateur de<br/>sauvegarder votre progression.</li> </ul>                                                        |
|                                               | <ul> <li>Si vous cliquez sur "recommencer" vous reprendrez la formation depuis<br/>le début.</li> </ul>                                                                                                    |
|                                               | <ul> <li>Vous bénéficiez d'un accès d'un an pour suivre la formation et téléchar-<br/>ger les ressources disponibles.</li> </ul>                                                                                                    |

| Réglages indispensables                 | Désactivez le mode sombre. Celui-ci ne permet pas de bénéficier de tous les textes et visuels au sein des formations.                                                                                                    |                                                                                               |  |
|-----------------------------------------|----------------------------------------------------------------------------------------------------|-----------------------------------------------------------------------------------------------|--|
|                                         | au long de la formation.                                                                                                    | audios. Un contenu sonore est propose tout                                                    |  |
| Navigateurs recommandés                 | Ordinateur                                                                                                    | Mobile                                                                                        |  |
|                                         | <ul> <li>chrome : 108 - 107</li> </ul>                                                                                                    | • chrome : 108                                                                                |  |
|                                         | • edge : 108 - 107                                                                                                    | <ul> <li>navigateur android : 13.4</li> </ul>                                                 |  |
|                                         | • firefox : 108 - 107                                                                                                    | <ul> <li>navigateur samsung : 19.0</li> </ul>                                                 |  |
|                                         | • safari : 16.1 - 15.6                                                                                                    | • safari for IOS : 16.2 - 14.8                                                                |  |
| Accessibilité                           | <b>Sous-titrage :</b> vous pouvez afficher les sous-titres dans la formation à tout moment en cliquant sur le pictogramme.<br><b>Fonction texte accessible :</b> utilisation possible.                                                                                                    |                                                                                               |  |
|                                         |                                                                                                    |                                                                                               |  |
|                                         | Lecteurs d'écran : utilisation possible.                                                                                                    |                                                                                               |  |
|                                         | Navigation par raccourci clavier : utilisation possible.                                                                                                    |                                                                                               |  |
|                                         | Zoom du navigateur : utilisation possible.                                                                                                    |                                                                                               |  |
|                                         | Version texte de la formation : disponible dans les onglets « Ressources »<br>dans le menu à gauche de l'écran.<br>Pour toute question ou information complémentaire, contactez le référent<br>handicap de 40mcube : Monsieur Cyrille Guitard, artistforever@40mcube.<br>org, 02.90.09.64.11 |                                                                                               |  |
|                                         |                                                                                                    |                                                                                               |  |
| tirez le meilleur de<br>cette formation | <ul> <li>Ie meilleur de • Suivez attentivement les contenus théoriques et au long de la formation.</li> </ul>                                                                                                    |                                                                                               |  |
|                                         | <ul> <li>Consultez les interviews v<br/>der à des partages d'expe</li> </ul>                                                                                                    | idéo proposées. Elles vous permettent d'accé-<br>ériences de professionnel·les en activité.   |  |
|                                         | <ul> <li>Testez l'acquisition de vos connaissances en réalisant les quiz en fin de<br/>chapitre.</li> </ul>                                                                                                    |                                                                                               |  |
|                                         | <ul> <li>Mettez en application vos nouvelles compétences en réalisant les exer-<br/>cices pratiques proposés en fin de chapitre.</li> </ul>                                                                                                    |                                                                                               |  |
|                                         | <ul> <li>Allez jusqu'au dernier écra<br/>naire de satisfaction, et re</li> </ul>                                                                                                    | an de la formation, en complétant le question-<br>cevez votre certificat de fin de formation. |  |
| Contact                                 | En cas de problème technique ou de question sur le contenu, vous pou-<br>vez utiliser l'espace « Contact » accessible via le menu du site internet ou<br>écrire à <u>artistforever@40mcube.org</u> . L'équipe pédagogique vous répondra<br>dans un délai de 72 heures ouvrés au maximum.     |                                                                                               |  |